# **Table of Contents**

| KAMIS Workloads      | . 1 |
|----------------------|-----|
| Accessing a Workload | . 3 |

### **KAMIS Workloads**

Introduction Many programs within KAMIS use Workloads to track customers' status within the program. Most Workloads use the Interactive Report feature to allow creation of custom views of the data. A few workloads are set up as Static Reports – the layout cannot be changed, and the data that displays cannot be filtered.

Workloads Available in KAMIS There are many Workloads in KAMIS:

| Workloads                                  |                                         |  |  |  |  |  |  |  |
|--------------------------------------------|-----------------------------------------|--|--|--|--|--|--|--|
| ADRC Options Counseling Follow-Up Worklist | Pending Waiting List Workload+          |  |  |  |  |  |  |  |
| Case Manager Workload*                     | POC Reduction Workload+                 |  |  |  |  |  |  |  |
| Crisis Exception Request Workload          | POC Service Reduction Request Workload+ |  |  |  |  |  |  |  |
| MATLOC Assessment Workload+                | RASL Tracking                           |  |  |  |  |  |  |  |
| MATLOC Intake Workload                     | Referrals for ADRC Options Counseling   |  |  |  |  |  |  |  |
| MATLOC Report+                             | SED Service Authorization Workload      |  |  |  |  |  |  |  |
| Medicaid Eligibility Workload*             | Share-Transfer Workload                 |  |  |  |  |  |  |  |
| MFP Workload (needs updating)              | Waiting List+                           |  |  |  |  |  |  |  |

\*Does not use Interactive Report

A workload is accessible from one of three places - the main navigation menu bar at the top of each KAMIS page, or the **Workloads** region or **Reports** region on the KAMIS Home Page. A few of the workloads have links in more than one location, and are noted with a +.

Continued on next page

### **KAMIS Workloads, continued**

### Workload with Interactive Report

The Workload below is an example of one that uses the Interactive Report format. The basic components of the report are listed here. Refer to the <u>Interactive Reports Instructions</u> manual for details on how to use its features.

|                 | _  |             |                       |                                |                        |                   |                    |                  |                   |                                                           |               |
|-----------------|----|-------------|-----------------------|--------------------------------|------------------------|-------------------|--------------------|------------------|-------------------|-----------------------------------------------------------|---------------|
| Search Filter   | (W | /orkl       | oad Name D            | isplays Here)                  |                        |                   |                    |                  |                   |                                                           |               |
| and/or Sort     | -{ | 2           |                       | Rows 15 🗸 Go 🔅                 |                        |                   |                    |                  |                   |                                                           |               |
| Criteria        |    | 1 - 15 of   | 27 📎                  |                                |                        |                   |                    |                  |                   |                                                           |               |
|                 |    | <u>Open</u> | <u>Request Date</u> 🔺 | Proposed Reduction<br>Eff Date | <u>Request Status</u>  | <u>Person Nbr</u> | Medicaid ID Number | <u>Last Name</u> | <u>First Name</u> | Requesting Organization                                   | Con           |
| Edit record     |    | ▶ 🛛         | 03/16/2013            | 05/01/2013                     | RESUBMITTED            | 30000585          | 123456             | SMURF            | FREDA             | KANSAS DEPARTMENT FOR<br>AGING AND DISABILITY<br>SERVICES | DEB'Y<br>ZIMM |
| icon            |    |             | 03/17/2013            | 08/01/2013                     | WORK IN<br>PROGRESS    | 30000585          | 123456             | SMURF            | FREDA             | AMERIGROUP - MCO                                          | DEB'Y<br>ZIMM |
| Search, Filter, |    | Z           | 03/19/2013            | 06/01/2013                     | WORK IN<br>PROGRESS    | 30000591          | -                  | SMURF            | сто               | KANSAS DEPARTMENT FOR<br>AGING AND DISABILITY<br>SERVICES | DEB'Y<br>ZIMM |
| and/or Sort     |    |             | 07/15/2013            | 10/01/2013                     | WORK IN<br>PROGRESS    | 30000511          | -                  | SMURF            | COOKIE            | AMERIGROUP - MCO                                          | DEB'Y<br>ZIMM |
| Results         |    | $\square$   | 07/15/2013            | 09/01/2013                     | SUBMIT FOR<br>APPROVAL | 30000511          | -                  | SMURF            | COOKIE            | AMERIGROUP - MCO                                          | DEB'Y<br>ZIMM |
|                 |    |             | 07/15/2013            | 08/01/2013                     | SUBMIT FOR<br>APPROVAL | 30000511          | -                  | SMURF            | COOKIE            | AMERIGROUP - MCO                                          | DEBY<br>ZIMM  |
|                 |    |             | 08/16/2013            | 09/01/2013                     | SUBMIT FOR<br>APPROVAL | 330982            | 00100004291        | COOPER           | MILDRED           | SOUTHEAST KANSAS AAA                                      | DEB'Y<br>ZIMM |
|                 |    | Z           | 08/21/2013            | 10/01/2013                     | SUBMIT FOR<br>APPROVAL | 18081             | -                  | SANDERS          | MARY              | KANSAS DEPARTMENT FOR<br>AGING AND DISABILITY<br>SERVICES | DEB'Y<br>ZIMM |
|                 |    | _           |                       |                                | OFTHOMED FOD           |                   |                    |                  |                   |                                                           |               |

#### Workload with Static Report

The Medicaid Eligibility Workload displayed here is an example of the static report format. There are no search, filter, or sort options. The table simply displays the data based on the specific criteria for which the Workload was built.

If a static report workload contains data entry fields as seen below, entering the appropriate information and submitting the data will update the KAMIS table that the report information was pulled from.

| Tabular Form  |                                                                                               |                                                                                                    |                                                                                                    |                                                                                                    |                                                                                                    |                                                                                                    |                                                                                                    |                                                                                                    |                                                                                                    | Cancel                                                                                                    | Submit                                                                                                    |
|---------------|-----------------------------------------------------------------------------------------------|----------------------------------------------------------------------------------------------------|----------------------------------------------------------------------------------------------------|----------------------------------------------------------------------------------------------------|----------------------------------------------------------------------------------------------------|----------------------------------------------------------------------------------------------------|----------------------------------------------------------------------------------------------------|----------------------------------------------------------------------------------------------------|----------------------------------------------------------------------------------------------------|----------------------------------------------------------------------------------------------------|----------------------------------------------------------------------------------------------------|
| Person Number | First Name                                                                                    | Last Name                                                                                                    | Assessment<br>Date                                                                                                    | Medicaid Eligibility<br>Pending                                                                                                    | Medicaid Card ID                                                                                                    | Medicaid Ineligiblity<br>Determination Date                                                                                                    | ADCR                                                                                                    | Form Status                                                                                                    | Form Type                                                                                                    | Waiver                                                                                                    | Туре                                                                                                    |
| 30000618      | FRED                                                                                          | FLINTSTONE                                                                                                    | 01/10/2013                                                                                                    | Y                                                                                                    |                                                                                                    |                                                                                                    | 4                                                                                                    | APPROVED                                                                                                    | FUNCTIONAL ASSESSMENT<br>INSTRUMENT                                                                                                    | PHYSICALLY<br>DISABLED                                                                                                    | (                                                                                                    |
| 30000807      | DIANA                                                                                         | NIELSON                                                                                                    | 04/01/2013                                                                                                    | Y                                                                                                    |                                                                                                    |                                                                                                    | 4                                                                                                    | APPROVED                                                                                                    | FUNCTIONAL ASSESSMENT<br>INSTRUMENT                                                                                                    | FRAIL ELDE                                                                                                    | RLY                                                                                                    |
| 30000807      | DIANA                                                                                         | NIELSON                                                                                                    | 05/01/2013                                                                                                    | Y                                                                                                    |                                                                                                    |                                                                                                    | 4                                                                                                    | APPROVED                                                                                                    | FUNCTIONAL ASSESSMENT<br>INSTRUMENT                                                                                                    | PHYSICALLY                                                                                                    | (                                                                                                    |
|               |                                                                                               |                                                                                                    |                                                                                                    |                                                                                                    |                                                                                                    |                                                                                                    |                                                                                                    |                                                                                                    |                                                                                                    |                                                                                                    | 1 - 3                                                                                                    |
|               | Tabular Form           Person Number           30000618           30000807           30000807 | Person Number         First Name           30000618         FRED           30000807         DIANA           30000807         DIANA | Person Number         First Name         Last Name           30000618         FRED         FLINTSTONE           30000807         DIANA         NIELSON           30000807         DIANA         NIELSON | Person Number         First Name         Last Name         Assessment<br>Date           30000618         FRED         FLINTSTONE         01/10/2013           30000807         DIANA         NIELSON         04/01/2013           30000807         DIANA         NIELSON         05/01/2013 <th>Person Number         First Name         Last Name         Assessment<br/>Date         Medicaid Eligibility<br/>Pending           30000618         FRED         FLINTSTONE         01/10/2013         Y           30000807         DIANA         NIELSON         04/01/2013         Y           30000807         DIANA         NIELSON         05/01/2013         Y</th> <th>Person Number         First Name         Last Name         Assessment<br/>Date         Medicaid Eligibility<br/>Pending         Medicaid Card ID           30000618         FRED         FLINTSTONE         01/10/2013         Y        </th> <th>Person Number         First Name         Last Name         Assessment<br/>Date         Medicaid Eligibility<br/>Pending         Medicaid Card ID         Medicaid Ineligibility<br/>Determination Date           30000618         FRED         FLINTSTONE         01/10/2013         Y         Image: Card ID         Medicaid Card ID         Medicaid Card ID         Medicaid Ineligibility<br/>Determination Date           30000807         DIANA         NIELSON         04/01/2013         Y         Image: Card ID         Image: Card ID         Image: Card ID         Image: Card ID         Medicaid Ineligibility<br/>Determination Date           30000807         DIANA         NIELSON         05/01/2013         Y         Image: Card ID         Image: Card ID         Image</th> <th>Person Number         First Name         Last Name         Assessment<br/>Date         Medicaid Eligibility<br/>Pending         Medicaid Card ID         Medicaid Ineligibility<br/>Determination Date         ADCR           30000618         FRED         FLINTSTONE         01/10/2013         Y         Image: Constraint of the state         4           30000807         DIANA         NIELSON         04/01/2013         Y         Image: Constraint of the state         4</th> <th>Person Number         First Name         Last Name         Assessment<br/>Date         Medicaid Eligibility<br/>Pending         Medicaid Card ID         Medicaid Ineligibility<br/>Determination Date         ADCR         Form Status           30000618         FRED         FLINTSTONE         01/10/2013         Y         Image: Comparison of the comparison of the comparison of the</th> <th>Person Number         First Name         Last Name         Assessment         Medicaid Eligibility<br/>Date         Medicaid Card ID         Medicaid Ineligibility<br/>Determination Date         ADCR         Form Status         Form Type           30000618         FRED         FLINTSTONE         01/10/2013         Y         Image: Card Card Card Display Status         Modicaid Ineligibility<br/>Determination Date         4         APPROVED         FUNCTIONAL ASSESSMENT<br/>INSTRUMENT           30000807         DIANA         NIELSON         04/01/2013         Y         Image: Card Card Card Display Status         4         APPROVED         FUNCTIONAL ASSESSMENT<br/>INSTRUMENT           30000807         DIANA         NIELSON         05/01/2013         Y         Image: Card Card Card Display Status         4         APPROVED         FUNCTIONAL ASSESSMENT<br/>INSTRUMENT</th> <th>Person Number         First Name         Last Name         Assessment         Medicaid Eligibility<br/>Pending         Medicaid Card ID         Medicaid Ineligibility<br/>Determination Date         ADCR         Form Status         Form Type         Waiver           30000618         FRED         FLINTSTONE         01/10/2013         Y         Image: Constraint of the status         AppRoved         FUNCTIONAL ASSESSMENT         DisAble Edit           30000807         DIANA         NIELSON         04/01/2013         Y         Image: Constraint of the status         FUNCTIONAL ASSESSMENT         FRALE ELE           30000807         DIANA         NIELSON         05/01/2013         Y         Image: Constraint of the status         FUNCTIONAL ASSESSMENT         FRALE ELE</th> | Person Number         First Name         Last Name         Assessment<br>Date         Medicaid Eligibility<br>Pending           30000618         FRED         FLINTSTONE         01/10/2013         Y           30000807         DIANA         NIELSON         04/01/2013         Y           30000807         DIANA         NIELSON         05/01/2013         Y | Person Number         First Name         Last Name         Assessment<br>Date         Medicaid Eligibility<br>Pending         Medicaid Card ID           30000618         FRED         FLINTSTONE         01/10/2013         Y | Person Number         First Name         Last Name         Assessment<br>Date         Medicaid Eligibility<br>Pending         Medicaid Card ID         Medicaid Ineligibility<br>Determination Date           30000618         FRED         FLINTSTONE         01/10/2013         Y         Image: Card ID         Medicaid Card ID         Medicaid Card ID         Medicaid Ineligibility<br>Determination Date           30000807         DIANA         NIELSON         04/01/2013         Y         Image: Card ID         Image: Card ID         Image: Card ID         Image: Card ID         Medicaid Ineligibility<br>Determination Date           30000807         DIANA         NIELSON         05/01/2013         Y         Image: Card ID         Image: Card ID         Image | Person Number         First Name         Last Name         Assessment<br>Date         Medicaid Eligibility<br>Pending         Medicaid Card ID         Medicaid Ineligibility<br>Determination Date         ADCR           30000618         FRED         FLINTSTONE         01/10/2013         Y         Image: Constraint of the state         4           30000807         DIANA         NIELSON         04/01/2013         Y         Image: Constraint of the state         4 | Person Number         First Name         Last Name         Assessment<br>Date         Medicaid Eligibility<br>Pending         Medicaid Card ID         Medicaid Ineligibility<br>Determination Date         ADCR         Form Status           30000618         FRED         FLINTSTONE         01/10/2013         Y         Image: Comparison of the comparison of the comparison of the | Person Number         First Name         Last Name         Assessment         Medicaid Eligibility<br>Date         Medicaid Card ID         Medicaid Ineligibility<br>Determination Date         ADCR         Form Status         Form Type           30000618         FRED         FLINTSTONE         01/10/2013         Y         Image: Card Card Card Display Status         Modicaid Ineligibility<br>Determination Date         4         APPROVED         FUNCTIONAL ASSESSMENT<br>INSTRUMENT           30000807         DIANA         NIELSON         04/01/2013         Y         Image: Card Card Card Display Status         4         APPROVED         FUNCTIONAL ASSESSMENT<br>INSTRUMENT           30000807         DIANA         NIELSON         05/01/2013         Y         Image: Card Card Card Display Status         4         APPROVED         FUNCTIONAL ASSESSMENT<br>INSTRUMENT | Person Number         First Name         Last Name         Assessment         Medicaid Eligibility<br>Pending         Medicaid Card ID         Medicaid Ineligibility<br>Determination Date         ADCR         Form Status         Form Type         Waiver           30000618         FRED         FLINTSTONE         01/10/2013         Y         Image: Constraint of the status         AppRoved         FUNCTIONAL ASSESSMENT         DisAble Edit           30000807         DIANA         NIELSON         04/01/2013         Y         Image: Constraint of the status         FUNCTIONAL ASSESSMENT         FRALE ELE           30000807         DIANA         NIELSON         05/01/2013         Y         Image: Constraint of the status         FUNCTIONAL ASSESSMENT         FRALE ELE |

### **Accessing a Workload**

Introduction Some Workloads can be accessed from any page in KAMIS. Others must be accessed from the KAMIS Home Page.

**How To** Refer to the images below to find the appropriate Workload link.

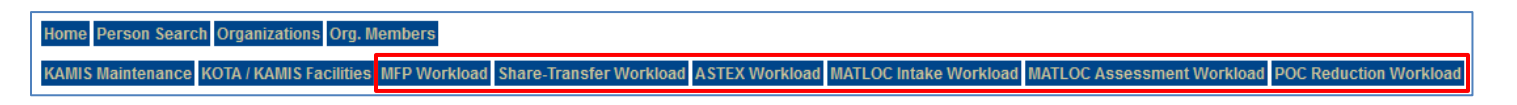

Enlarged for readability:

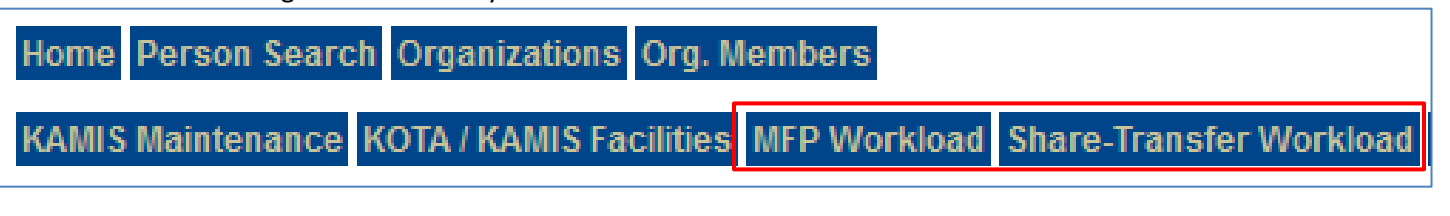

MATLOC Intake Workload MATLOC Assessment Workload POC Reduction Workload

If the desired Workload cannot be found on the navigation menu bar, look in the **WORKLOADS** region of the KAMIS Home Page:

| WORKLOADS                                  |
|--------------------------------------------|
| Case Manager Workload                      |
| ADRC Options Counseling Follow-Up Worklist |
| Referrals for ADRC Options Counseling      |
| Medicaid Eligibility Workload              |
| POC Service Reduction Request Workload     |
| RASL Tracking                              |
| Crisis Exception Request Workload          |
| Pending Waiting List Workload              |
| SED Service Authorization Workload         |
| BASIS Special Approval Request Workload    |

Most non-KDADS users will have a much smaller Workload list, or possibly no buttons. The above list shows *all* Workloads available here. The buttons that display depend on what security access the user has.

## Accessing a Workload, continued

#### How to continued

If the desired Workload is not in the Workloads region list either, then it should be in the **REPORTS** region of the KAMIS Home Page:

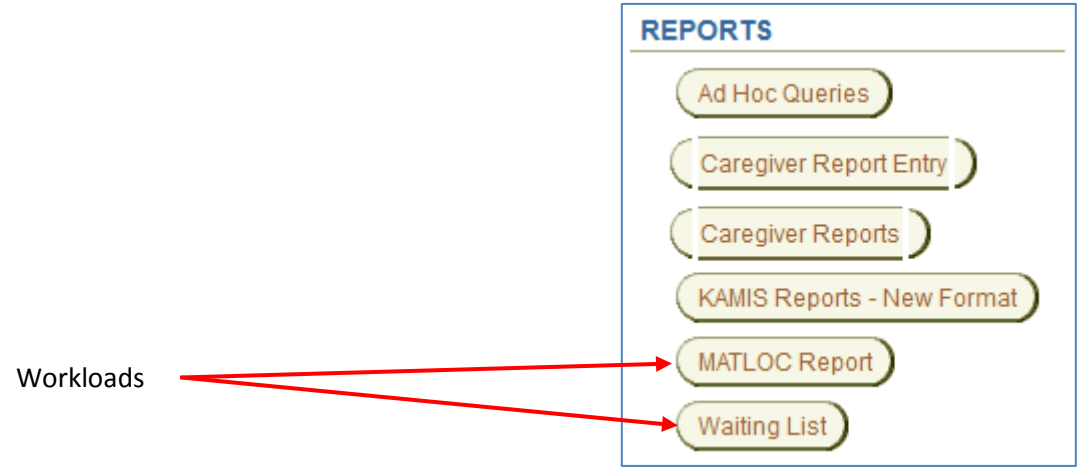

Currently, the MATLOC Report and Waiting List workloads are located in the Reports region. With a future KAMIS update, these workloads will be relocated to the more appropriate WORKLOADS region, or to the navigation menu bar.